# Gruppenzertifikate (Zertifikate für Funktionskennung) beantragen

- Kurzanleitung
- Ausführliche Anleitung
- Gruppenzertifikat verlängern

#### Postfächer mit mehreren Nutzenden

Es kann für ein Postfach nur ein Zertifikat beantragt werden. D.h. eine Person nutzt den Einladungslink zur Erstellung und bekommt das Zertifikat inkl. privatem Schlüssel. Dieses kann weitergegeben werden, allerdings ist darauf zu achten, dass dies auf sichere Weise geschieht. Dazu bietet es sich an, verschlüsselte E-Mails zu benutzen (nur möglich, wenn man für das verwendete Postfach bereits ein Zertifikat besitzt). USB-Sticks (nachher löschen) etc. können zu dem Zweck ebenfalls verwendet werden.

#### (i) Verantwortliche mehrerer Postfächer

Wer mehrere Postfächer mit Zertifikaten auszustatten hat, muss sich nicht die Mühe machen, aus jedem heraus eine Anfrage zu stellen. Es kann eine Liste der E-Mailadressen an ca@hhu.de geschickt werden. Wichtig: es müssen exakt dieselben Zeichenketten (insbesondere Groß-/Kleinschreibung) sein.

### Kurzanleitung

Zur Beantragung eines Nutzerzertifikats für eine Funktionskennung schicken Sie bitte eine E-Mail von dem Funktionspostfach aus mit folgenden Informationen der verantwortlichen Person:

- Vorname
- Nachname
- E-Mailadresse

an **ca@hhu.de**. Sie erhalten spätestens nach wenigen Werktagen einen Einladungslink per E-Mail. Die verantwortliche Person kann dann ein Schlüsselpaar erzeugen und das Zertifikat inkl. des privaten Schlüssels als .p12-Datei herunterladen.

### Ausführliche Anleitung

Schritt 1: Sie können den Antrag auf ein Gruppenzertifikat formlos an die Adresse ca@hhu.de schicken. Der Antrag sollte folgende Informationen enthalten:

- Name, Vorname des Antragstellers
- persönliche E-Mail-Adresse des Antragstellers.

A Bitte beachten Sie, dass der Antrag aus dem Funktionspostfach heraus verschickt werden muss, für welches das Gruppenzertifikat beantragt wird!

Schritt 2: Sobald der Antrag bearbeitet wurde, erhalten Sie vom Dienstleister Sectigo eine **Einladungsmail** mit einem Link. Um das Zertifikat zu aktivieren, klicken Sie den Link/Button "Verify Email Adress" an.

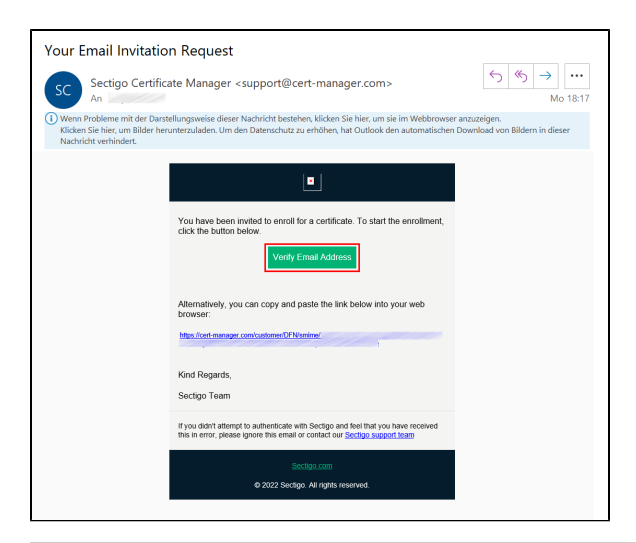

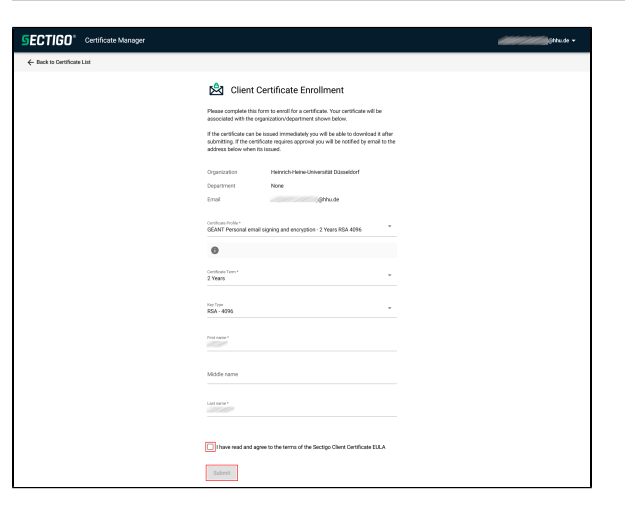

**Schritt 3:** Im Browser öffnet sich nun eine Homepage von Sectigo. Anders als früher ist die Gültigkeitsdauer des Gruppenzertifikats jetzt nicht mehr variabel festlegbar, sondern automatisch auf zwei Jahre befristet. Auch der "Key Type" lässt sich nicht mehr verändern, sondern ist auf "RSA-4096" voreingestellt.

Um fortzufahren, setzen Sie bitte unten auf der Seite ein Häkchen bei "I have read and agree to the terms of the Sectigo Client Certificate EULA" (Zustimmung zu den Nutzungsbedingungen). Klicken Sie anschließend auf "Submit".

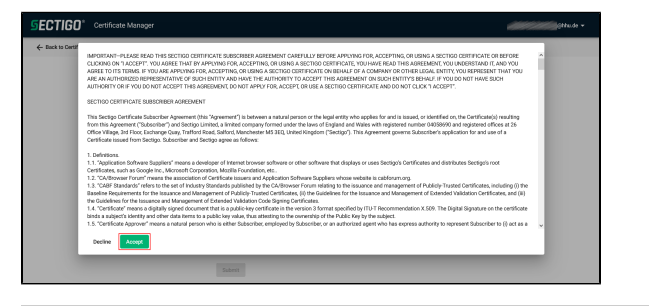

Schritt 4: Sie bekommen nun die Nutzungsbedingungen angezeigt. Stimmen Sie diesen mit einem Klick auf "Accept" zu.

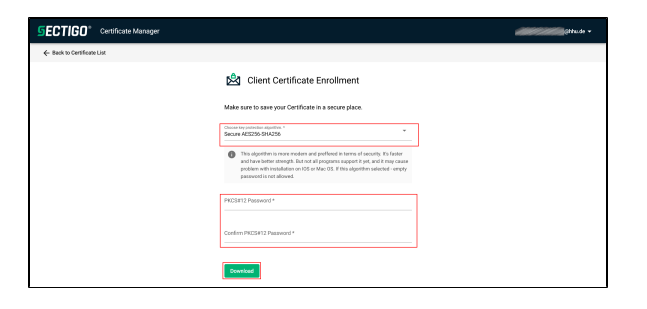

Schritt 5: Achten Sie darauf, dass als Verschlüsselungsalgorithmus "Se cure AES256-SHA256" ausgewählt ist. Legen Sie bei "PKCS#12 Password" ein Passwort für Ihr Zertifikat fest, und wiederholen ("Confirm") Sie dieses in der nächsten Zeile. Klicken Sie anschließend auf "Download", um das Zertifikat herunterzuladen.

Schritt 6: Sie haben nun die Möglichkeit, über "Download" die Zertifikatsdatei im .p12-Format herunterzuladen.

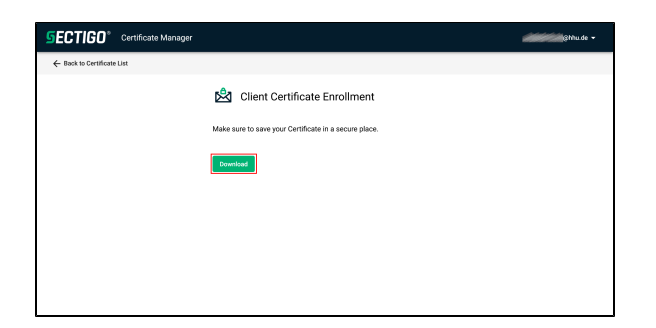

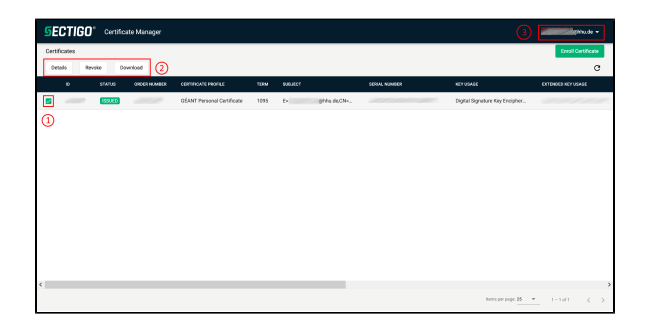

**Schritt 7:** Sie gelangen nun auf eine Übersichtsseite mit Ihren Zertifikaten. Durch (1) das Setzen eines Häkchens können Sie Ihre Zertifikate (2) verwalten: Sie können sich die Details anschauen, das Zertifikat für ungültig erklären ("Revoke") oder downloaden.

Sie können sich oben rechts von der Sectigo-Seite abmelden. Die Aktivierung des Gruppenzertifikats ist abgeschlossen.

Wie Sie das Zertifikat in ein **E-Mail-Programm einbinden** können, sehen Sie hier.

## Gruppenzertifikat verlängern

Sectigo Team

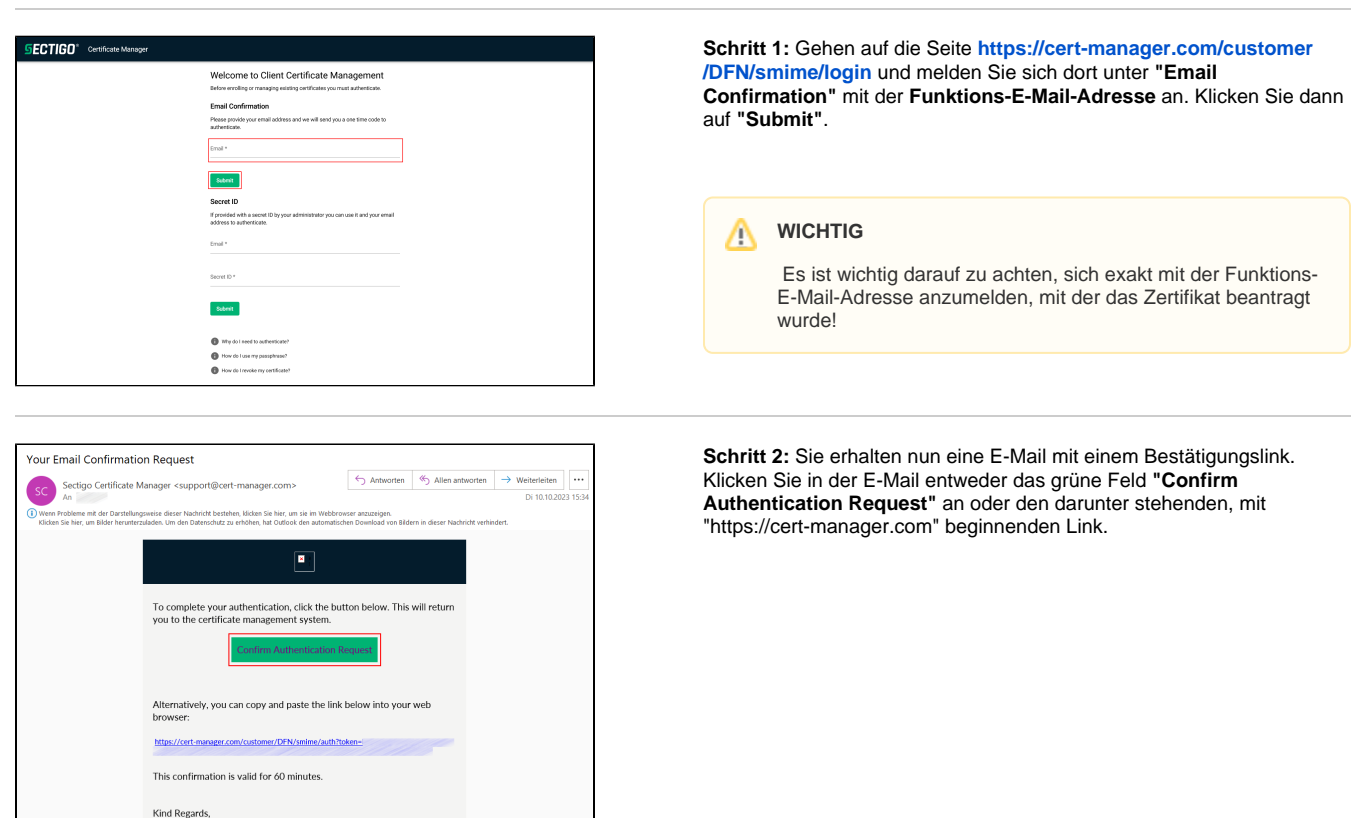

Schritt 3: Sie gelangen nun auf die Übersichtsseite mit den aktuell existierenden Zertifikaten für Ihre Funktionskennung. Um ein neues Zertifikat zu erstellen, klicken Sie oben rechts auf das grüne Feld "Enroll Certificate".

| 5   | CTIGO    | * Certifica | ate Manager  |                               |      |           |                | and the second                 | Gittude +       |
|-----|----------|-------------|--------------|-------------------------------|------|-----------|----------------|--------------------------------|-----------------|
| Cer | ificates |             |              |                               |      |           |                | Ð                              | rol Certificate |
|     |          |             |              |                               |      |           |                |                                | c               |
|     | 10       | \$14035     | ORDER MUMBER | CERTIFICATE PROFILE           | TERM | SUBJECT   | CERLAL MUNICER | KEY USAGE                      | EXTENDED KEY US |
|     |          | ESSUED.     |              | GÉANT Personal email signing. | 730  | CN+ GIVE. |                | Digital Signature Key Encloher | 1.3.61.557.3.4  |
|     | 100      | ISSUED      |              | GÉANT Personal email signing  | 730  | CN+ GIVE. |                | Digital Signature Key Encloher | 13.61.557.3.4   |
|     |          |             |              |                               |      |           |                |                                |                 |
|     |          |             |              |                               |      |           |                |                                |                 |
|     |          |             |              |                               |      |           |                |                                |                 |
|     |          |             |              |                               |      |           |                |                                |                 |
|     |          |             |              |                               |      |           |                |                                |                 |
|     |          |             |              |                               |      |           |                |                                |                 |
|     |          |             |              |                               |      |           |                |                                |                 |
| <   |          |             |              |                               |      |           |                |                                | >               |
|     |          |             |              |                               |      |           |                | lbems per page: 25 * 1 - 2 of  | 2 < >           |

| SECTIGO* Certificate Manager |                                                                                                    | Gittude + |
|------------------------------|----------------------------------------------------------------------------------------------------|-----------|
| ← Back to Certificate List   |                                                                                                    |           |
|                              | 🖄 Client Certificate Enrollment                                                                     |           |
|                              | Enroll with Access Code<br>An access code will grant you access to a protected evolutivent account. |           |
|                              | Access code                                                                                         |           |
|                              | Select Enrollment Account                                                                           |           |
|                              | 400M                                                                                                |           |
|                              | Select an account or provide access code.                                                           |           |
|                              | Next                                                                                                |           |
|                              |                                                                                                    |           |
|                              |                                                                                                    |           |
|                              |                                                                                                    |           |
|                              | 🖄 Client Certificate Enrollment                                                                     |           |
|                              | Enroll with Access Code                                                                             |           |
|                              | An access code will grant you access to a protected enrollment account.                             |           |
|                              |                                                                                                    |           |
|                              |                                                                                                    |           |
|                              | Select Enrollment Account<br>Select from the following enabliment accounts to continue.             |           |
|                              | Select functioned Account<br>Select from the following enrollment accounts to continue.             |           |

Next

Schritt 4: Klicken Sie nun bei "Select Enrollment Account" auf den Drop down-Pfeil neben "Account".

Wählen Sie dann "HHU - Client Certificate Web Form Account" und klicken Sie anschließend auf "Next".

Führen Sie nun die Schritte zum Erstellen eines Zertifikats wie in der Anleitung oben beschrieben durch.